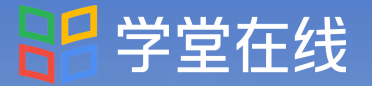

# 中国科学院 青岛生物能源与过程研究所 导师培训平台

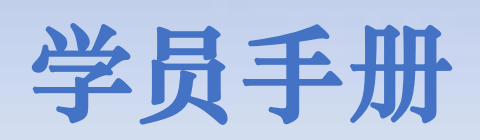

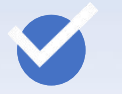

如何登录?

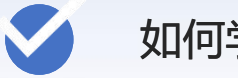

如何学习?

如何通过电脑网页端查看数据?

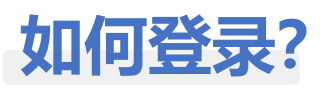

登录方式:微信扫码登录

电脑访问课程平台专属地址,并 使用微信扫码登录。

qibebtcfd.yuketang.cn

温馨提示:推荐使用Google的 Chrome浏览器或火狐浏览器。

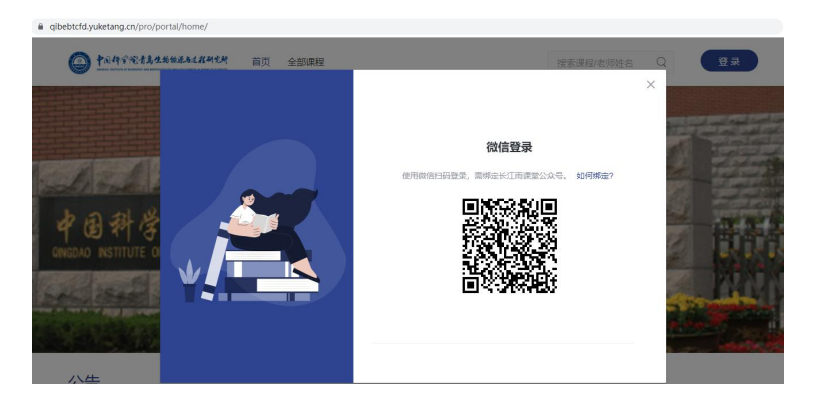

## 首次登录需完成【身份绑定】

**温馨提示:**身份绑定通过手机端完成, 仅首次登录时需要;身份绑定完成后, 直接微信扫码登录即可。

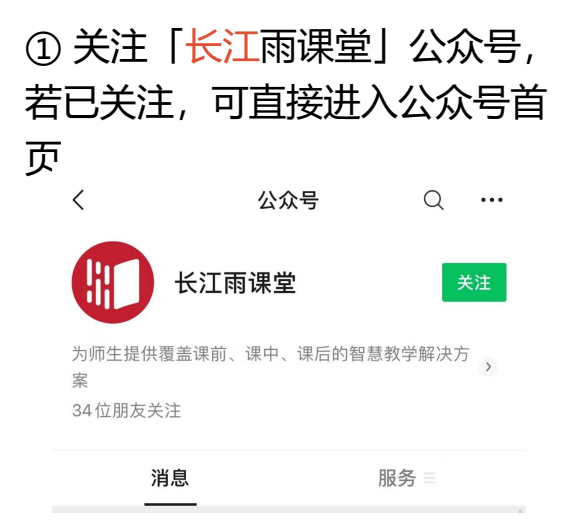

### ③ 搜索【中科院】选择「**中科院青岛 生物能源与过程研究所导师培训平台**」

| ×   | 身份绑定                                               |    | •••    |  |
|-----|----------------------------------------------------|----|--------|--|
|     | 绑定后可以同步校内工号/学号、课程数据<br>如需开通,请由本校教务电话联系400-099-6061 |    |        |  |
| 中科院 | 5                                                  | ۲  | Q      |  |
| Z   |                                                    |    |        |  |
| 0   | 中科院青岛生物能源与过程研究所导师<br>台                             | 培训 | ¥      |  |
|     | 更多学校添加中                                            |    | Z<br># |  |
|     |                                                    |    |        |  |
|     |                                                    |    |        |  |

## ② 「长江雨课堂」公众号右下角, 点击「更多」-「身份绑定」

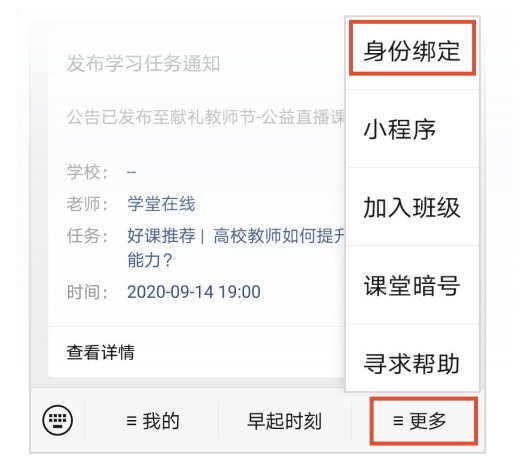

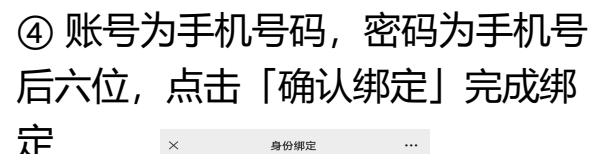

| ×      | 身份绑定                         |         |
|--------|------------------------------|---------|
| 는 10 년 |                              | 立測示ム    |
| 447    | 肖 両 主物 能 原 与 过 桂 研 光 所 寻 师 ) | 5 M + 0 |
| 账号:    | 请输入校内工号/学号                   |         |
| 密码:    | 默认密码为工号/学号的后六位。              |         |
|        |                              |         |
|        |                              |         |
|        |                              |         |
|        |                              |         |
|        |                              |         |
|        |                              |         |
|        |                              |         |
| Г      |                              |         |
|        |                              |         |
|        | 取消绑定                         |         |

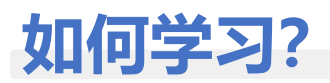

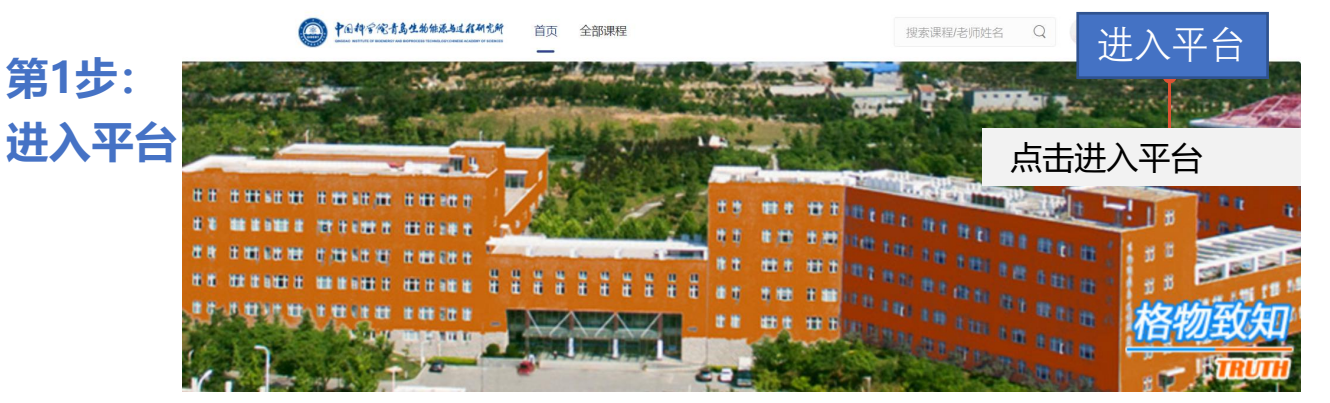

## 第2步: 课程学习

#### ①「我听的课」列表中为必修的10课程,点击「课程名称」开始学习

|                          | 我教的课我听的课                                                                                                    |                                                                                            | 我的归档      |
|--------------------------|----------------------------------------------------------------------------------------------------|--------------------------------------------------------------------------------------------|-----------|
| <b>月</b> 月<br>数学管理       | Q. 搜索课程                                                                                                    |                                                                                            |           |
| です<br>我的资源<br>単一<br>課程建设 | 研究生教育:服务需求<br>发展<br>會 默认班级                                                                                                    | <ul> <li>副新 ・・・ 科教融合与研究生培养 ・・・ 手把手教你心理咨询: 淡 的艺术</li> <li>合 默以班级</li> <li>合 默以班级</li> </ul> | 话 …       |
| 2                        | 点击「课程章 <sup>=</sup>                                                                                                    | 方名称」,观看视频                                                                                  |           |
| KYB                      | 高校青年教师压力管理与心理<br>admin 全默认班级 曾开课<br>学习内容 公告 成額                                                                                                    | <b>均间</b> : 2022-01-01/09:00 至 2022-12-31/09:00                                            |           |
|                          | 目录 12                                                                                                    | ▲ 内容总览 收起                                                                                  |           |
|                          | 1.号入     1       2.认识压力     1                                                                                                    | <ul> <li>▼ 1.导入</li> <li>■ 导入</li> <li>         · 查在 2022-12-31/09:00 #     </li> </ul>    | 前元成学习 未开始 |
|                          | 3.压力反应         1           4.急性压力与慢性压力         1                                                                                                    | ■ 认识压力 请在 2022-12-31/09:00 #                                                               | 前完成学习未开始  |
| 3                        | 在视频观看页面                                                                                                    | ■ * *=5500<br>面,点击右上角「目录」,可选择视频章节                                                          | ī         |
|                          | Image: Second second second | 高校青年教师互力管理与       号入       ● 1.日入                                                          | ×         |

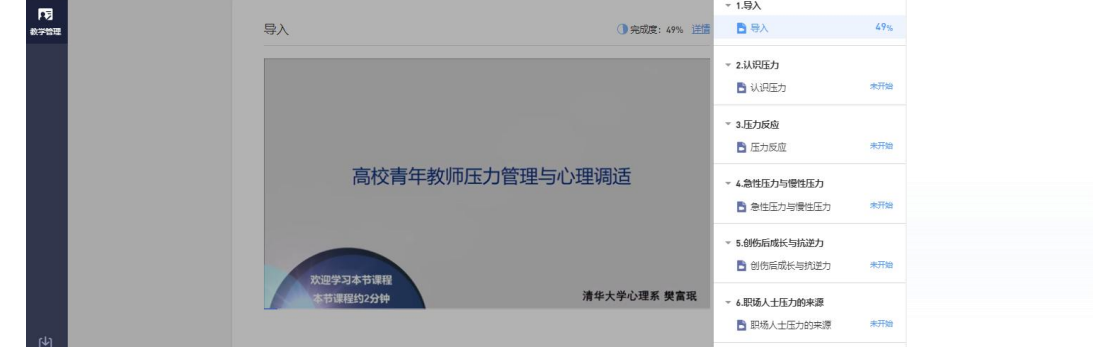

#### 温馨提示:

1. 为保证学习效果, 首次观看视频过程中无法拖拽进度条;

2. 课程开放期间可反复观看视频,但截止时间之后无法继续观看,请注意课程 学习时间,确保在截止时间前完成课程学习。

## 如何通过电脑网页端查看学习数据?

## 通过课程「成绩单」查看学习进度

①在课程页面中点击「成绩单」,可查看当前课程学习数据。

|      | 高校青年教师压力管        | 理与心理调适  |                                     | 9                         |      |
|------|------------------|---------|-------------------------------------|---------------------------|------|
|      | 🔘 admin 🛛 🕱 默认班级 | 圖 开课时间: | 2022-01-01/09:00 至 2022-12-31/09:00 |                           |      |
| 教学管理 | 学习内容 讨论区 2       | 成绩单     |                                     |                           |      |
|      | 目录               | 12      |                                     |                           |      |
|      | 1.导入             | 1       | ▼ 1.导入                              |                           |      |
|      | 2.认识压力           | 1       | ▶ 号入                                | 请在 2022-12-31/09:00 前完成学习 | 未开始  |
|      | 3.压力反应           | 1       | <ul> <li>▼ 2.认识压力</li> </ul>        | 注方 2022 12 21/00:00 共会市学习 | +344 |
|      | 4.急性压力与慢性压力      | 1       | ■ 认识述刀                              | 请住 2022-12-31/09:00 前完成学习 | 本开始  |
|      |                  |         | ▼ 3.压力反应                            |                           |      |

## ②课程满分为100分(视频单元考核占100%)

| 高校青年教师压力管理与心理调<br>admin 合默认班级 曲开课时间<br>学习内容 讨论区 公告 成绩单                  | <b>适</b><br>3: 2022-01-01109:00 至 2022-12-31/09:00                          |                                         |                  |                                |                                                  |
|-------------------------------------------------------------------------|-----------------------------------------------------------------------------|-----------------------------------------|------------------|--------------------------------|--------------------------------------------------|
| 課題寺核方案<br>其1 (今後): 漢3: 100分<br>祝聞単元寺核 (12↑半3単元) 100%                    | 成時間兄<br>0.0<br>个人得分<br>0.0<br>形成早期分 和成最高分 0.0<br>形成早期分 和成最高分 和成最高分          | <b>裴程总得分</b>                            | 无学习记录            |                                |                                                  |
| 考核模块                                                                    | 学习单元标题                                                                      | 所履章                                     | 学习时间             | 完成情况                           | 得分                                               |
| <ul> <li>视频单元考核</li> <li>121年元 其100.00分</li> <li>个人得分: 0.000</li> </ul> | <ul> <li>●入</li> <li>● 认识压力</li> <li>● 圧力反応</li> <li>● 急性広力与慢性压力</li> </ul> | 1.号入<br>2.以9圧力<br>3.圧力反应<br>4.参位圧力可使性圧力 | 2022-01-17 16-45 | 48.8% 逆機<br>0.0% 逆路<br>0.0% 逆路 | 0.000 % 3<br>0.000 % 3<br>0.000 % 3<br>0.000 % 3 |

学习成绩明细:每个章节视频完成进度及得分

# 祝各位老师 学习愉快,收获满满!